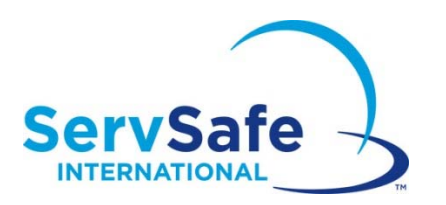

## Programa de entrenamiento en línea de Seguridad de los alimentos de ServSafe International

## Instrucciones para los estudiantes

Desde la página <u>www.ServSafeInternational.com</u>, haga clic en el menú desplegable del Idioma y elija Spanish/Español/Spanisch.

## ServSafe International Online Food Safety Training Program Student Instructions

From the <u>www.ServSafeInternational.com</u> homepage, click on the Language drop down menu and choose Spanish/Española/Spanisch.

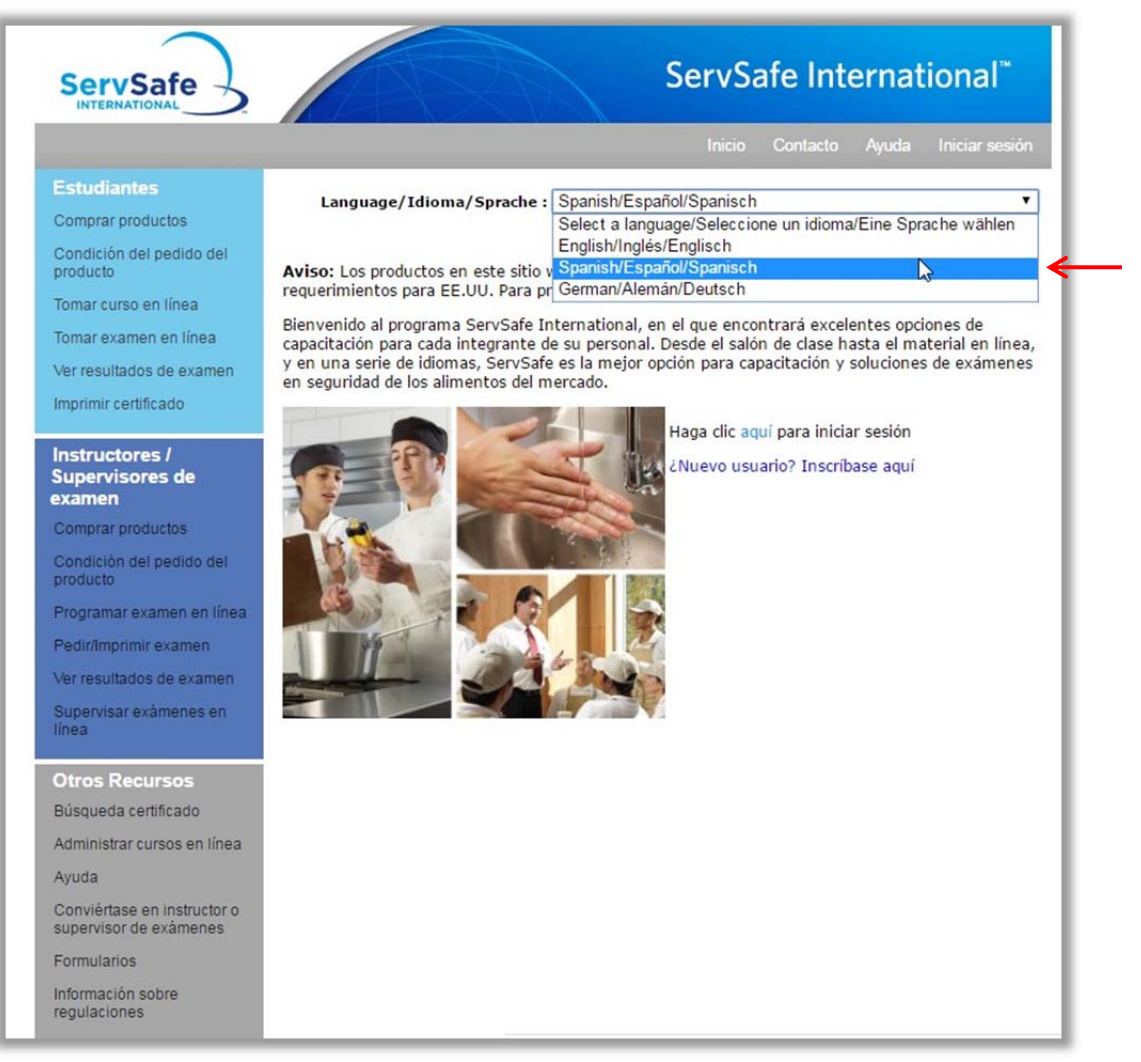

A continuación encontrará instrucciones para acceder las Evaluaciones y los cursos del Programa de entrenamiento en línea de seguridad de los alimentos de ServSafe International: De la página de inicio de ServSafe International en <u>https://www.servsafeinternational.com</u>, haga clic en **"Tomar curso en línea"** bajo la sección de Estudiantes en la parte izquierda de la página:

Following are instructions to access the ServSafe International Online Food Safety Training Program Course and Assessment:

From the ServSafe International homepage at <u>https://www.servsafeinternational.com</u>, click on **"Take Online Course"** under the Students section as shown on the left hand side of the homepage:

## ServSafe International<sup>™</sup> **ServSafe** Language/Idioma/Sprache : Spanish/Español/Spanisch • Comprar productos 22 Condición del pedido del Aviso: Los productos en este sitio web son para uso internacional solamente y NO reúnen los producto requerimientos para EE.UU. Para productos para EE.UU. favor de visitar www.ServSafe.com. Tomar curso en línea Bienvenido al programa ServSafe International, en el que encontrará excelentes opciones de Tomar examen en línea capacitación para cada integrante de su personal. Desde el salón de clase hasta el material en línea, y en una serie de idiomas, ServSafe es la mejor opción para capacitación y soluciones de exámenes Ver resultados de examen en seguridad de los alimentos del mercado. Imprimir certificado Haga clic aquí para iniciar sesión Instructores / ¿Nuevo usuario? Inscríbase aquí Supervisores de examen Comprar productos Condición del pedido del Programar examen en línea Pedir/Imprimir examen Ver resultados de examen Supervisar exámenes en linea **Otros Recursos** Búsqueda certificado Administrar cursos en línea Avuda Conviértase en instructor o supervisor de exámenes Formularios Información sobre regulaciones

Si ya tiene su ID de usuario y su Contraseña para entrar a este sitio, puede iniciar la sesión. Si no ha creado todavía su perfil, debe **"Inscribirse"** bajo Nuevo usuario.

If you have an existing User ID and Password for the website, you may log in. If you have not created a user profile, please click **"Register"** under New User

| Nuevo usuario<br>Registrarse para el sitio de ServSafe International™ para<br>obtener una ID de usuario y una contraseña. | Usuario actual<br>D de usuario<br>Contraseña<br>In<br>Olvi<br>Olvi | i <mark>ciar sesión</mark><br>idó su contras<br>idó su ID de ι | seña<br>usuario |  |
|----------------------------------------------------------------------------------------------------|--------------------------------------------------------------------|----------------------------------------------------------------|-----------------|--|

Deberá completar la información requerida y crear su propio ID de usuario y Contraseña:

You will complete the required information and create your own User ID and Password:

| INTERNATIONAL                                       |                                   |                                                                    |      |
|-----------------------------------------------------|-----------------------------------|--------------------------------------------------------------------|------|
|                                                     |                                   | Home Contact He                                                    | lp L |
| Formulario de i                                     | inscripción d                     | el usuario                                                         |      |
| NOTA: < Si se está registrando                      | o para verificar su calificación  | , recuerde ingresar su nombre exactamente como apare               | ce   |
| en la Hoja de respuestas de su                      | examen.                           |                                                                    |      |
|                                                     |                                   |                                                                    |      |
| Nombre, Inicial del<br>segundo nombre,<br>Apellido* |                                   |                                                                    |      |
| Título                                              |                                   |                                                                    |      |
| CompanyName                                         |                                   |                                                                    |      |
| Dirección*                                          | Address Line 1                    | Address Line 2                                                     |      |
| País*                                               | United States                     | *                                                                  |      |
| Estado / Provincia /<br>Región*                     | Select                            | *                                                                  |      |
| Ciudad / Pueblo /<br>Localidad*                     |                                   |                                                                    |      |
| Código postal*                                      |                                   |                                                                    |      |
| Teléfono*                                           |                                   |                                                                    | _    |
| Fax                                                 |                                   |                                                                    |      |
| Correo electrónico*                                 |                                   |                                                                    |      |
| Preferencias de idioma*                             | Inglés                            | *                                                                  |      |
| Nombre del usuario*                                 |                                   |                                                                    |      |
| Contraseña*                                         |                                   |                                                                    |      |
| Repetir contraseña*                                 |                                   |                                                                    |      |
| Pregunta secreta*                                   | Marca de su prir 🔹                |                                                                    |      |
| Respuesta secreta*                                  |                                   |                                                                    |      |
| Esta sección es obliga<br>de su examen              | toria solamente si                | necesita la calificación                                           |      |
| 5i ha presentado un examen y de                     | esea verificar su calificación, i | ngrese el Número de sesión de<br>en está disponible en Informe del |      |

Una vez que se haya inscrito, debe Iniciar la sesión con su nuevo ID de usuario y Contraseña.

Once you complete the registration, you will **log in** with your new User ID and Password.

| Iniciar sesión                                                                                                    |                   |                         | _ |
|----------------------------------------------------------------------------------------------------|-------------------|-------------------------|---|
| Nuevo usuario                                                                                                    | Usuario actual    |                         |   |
| Registrarse para el sitio de ServSate International <sup>im</sup> para<br>obtener una ID de usuario y una contraseña. | ID de usuario     | jhemandez               |   |
|                                                                                                    | Contraseña        | •••••                   | 1 |
| Inscribirse                                                                                                    | $\longrightarrow$ | Iniciar sesión          |   |
|                                                                                                    |                   | Olvidó su contraseña    |   |
|                                                                                                    |                   | Olvidó su ID de usuario |   |

Ingrese los 16 dígitos del código de acceso al curso que le dieron anteriormente en el campo para **"Código de acceso al curso"** y haga clic en **"Activar".** Su curso se abrirá automáticamente.

Enter the 16 digit course access code provided to you into the **"Course Access Code"** field and click **"Redeem."** Your course will automatically launch.

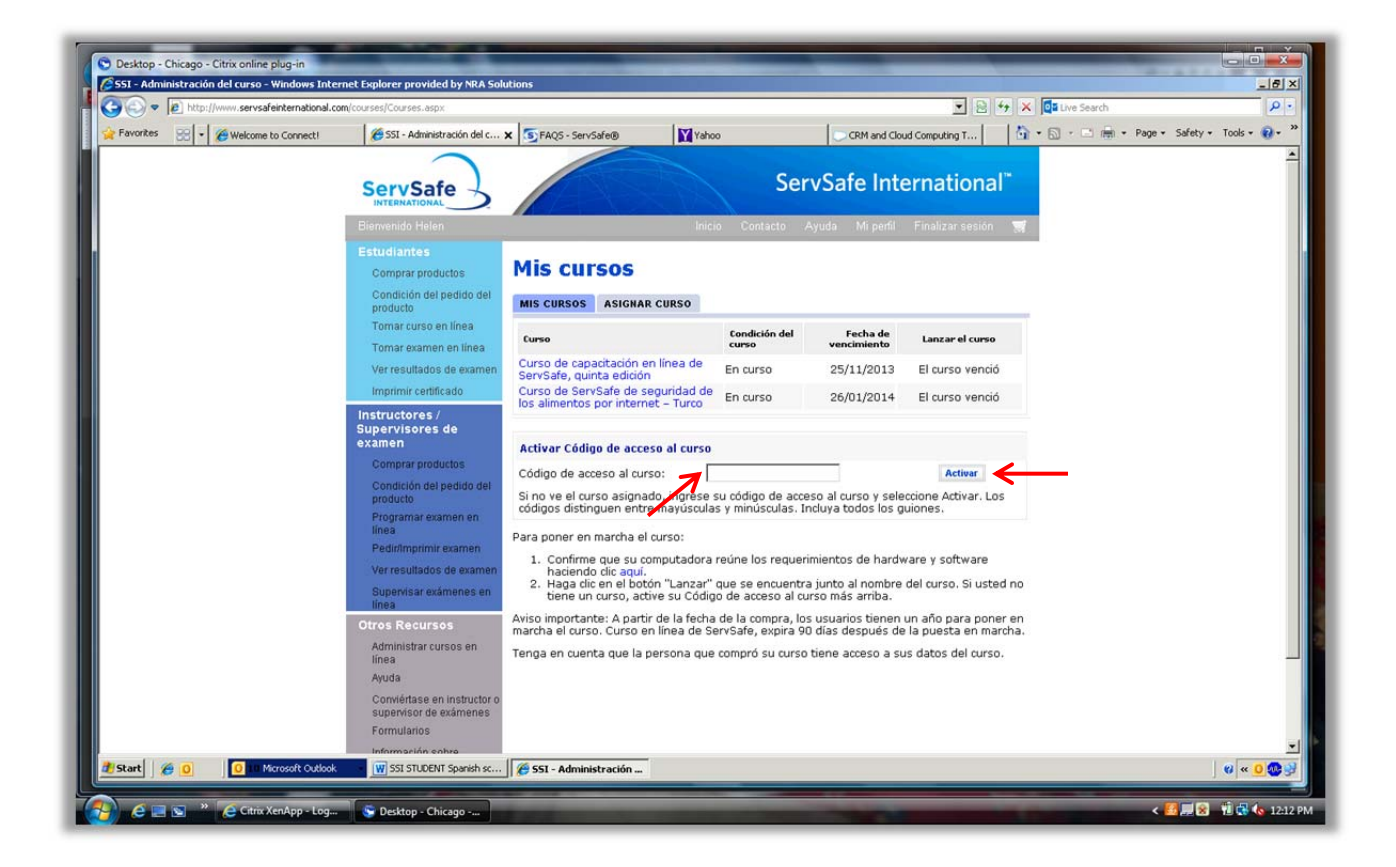

El tiempo que se necesita para completar el entrenamiento depende de la experiencia que tenga el individuo con las computadoras y de sus conocimientos sobre seguridad de los alimentos, usualmente toma entre cuatro horas y media a seis horas.

Este curso viene con un examen en línea. Una vez que hayan completado el curso y pasado el examen, los usuarios podrán guardar e imprimir el Certificado de Seguridad de los alimentos de ServSave International para demostrar sus conocimientos sobre seguridad de los alimentos.

The time needed for individuals to complete the training depends on their experience with computers and food safety knowledge and usually takes between four and a half hours to six hours.

An online exam is included with the course. Once the course has been completed and the exam has been passed, users may save and print their ServSafe International Food Safety Certificate to demonstrate their knowledge of food safety.